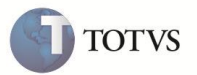

# Combinação de Quantidade e Periodicidade

| Produto  | : | Microsiga Protheus Plano de Saúde Versão 11 |                    |   |                   |
|----------|---|---------------------------------------------|--------------------|---|-------------------|
| Chamado  | : | TDSIAD                                      | Data da publicação | : | 20/12/11          |
| País(es) | : | Brasil                                      | Banco(s) de Dados  | : | Todos Relacionais |

## Importante

Esta melhoria depende de execução do *update* de base **UPDPLS4X** conforme **Procedimentos para** Implementação.

Realizada melhoria que permite parametrizar o sistema para tratar a regra de Quantidade em conjunto com a regra de Periodicidade no nível de Dente/Região e Face. Dessa forma, é possível determinar o número de vezes que um procedimento pode ser realizado em um determinado período sobre um Dente/Região ou Face.

Por padrão a Liberação Odonto (PLSA094D), a Autorização Odonto (PLSA094C) e o Portal PLS tratam a regra de Quantidade e de Periodicidade de forma distinta e independente uma da outra, dessa forma, foram criados os campos:

- Cons. Perio? (B05\_CONPER): no nível de Dente/Região. Quando esse campo estiver preenchido com SIM, o campo Unidade (B05\_UNCA) não é considerado.
- Cons. Perio? (BYL\_CONPER): no nível de Face. Quando esse campo estiver preenchido com SIM, o campo Unidade (BYL\_UNCA) não é considerado e o sistema faz a verificação de Quantidade em conjunto com a de Periodicidade.

## Importante

Esses campos são considerados se as duas regras estiverem sido devidamente preenchidas em seus respectivos níveis.

#### Exemplo prático da necessidade da regra de Quantidade em conjunto com a Periodicidade

A Operadora deseja limitar 4 aplicações do procedimento odontológico 0110 – Procedimento de teste no dente ASAI – Arcada Superior/Inferior, em um período de 6 meses. Ao solicitar esse procedimento, o sistema verifica se existe parametrização de Quantidade em conjunto com a Periodicidade. Se existir, é feita uma consulta no histórico do paciente para averiguar a quantidade de vezes que ele utilizou o procedimento nesse mesmo dente/região dentro do período. Se o limite for atingido, é exibida uma crítica, caso contrário, o procedimento é autorizado.

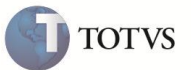

| Procedimento | Dente | Face | Data<br>Solicitação | Quantidade | Saldo | Autorizado? |
|--------------|-------|------|---------------------|------------|-------|-------------|
| 0110         | ASAI  |      | 01/01/2011          | 1          | 3     | SIM         |
| 0110         | ASAI  |      | 01/02/2011          | 1          | 2     | SIM         |
| 0110         | ASAI  |      | 01/03/2011          | 1          | 1     | SIM         |
| 0110         | ASAI  |      | 01/04/2011          | 1          | 0     | SIM         |
| 0110         | ASAI  |      | 01/05/2011          | 1          | 0     | NÃO         |
| 0110         | ASAI  |      | 01/06/2011          | 2          | 1     | NÃO *       |
| 0110         | ASAI  |      | 01/07/2011          | 1          | 0     | SIM**       |

\* No dia 05/06/2011, o sistema passa a ter 1 de saldo, porque foi cumprida a periodicidade de 6 meses, desde a solicitação do dia 01/01/2011. Entretanto, seria negado porque a solicitação foi de quantidade 2 e o saldo é de apenas 1.

\*\* Repetindo a solicitação, mas com quantidade 1. Nesse caso, a guia é liberada.

#### PROCEDIMENTO PARA IMPLEMENTAÇÃO

Antes de executar o compatibilizador UPDPLS4X é imprescindível:

- a) Realizar o *backup* da base de dados do produto que será executado o compatibilizador (\PROTHEUS11\_DATA\DATA) e dos dicionários de dados SXs (\PROTHEUS11\_DATA\SYSTEM).
- b) Os diretórios acima mencionados correspondem à instalação padrão do Protheus, portanto, devem ser alterados conforme o produto instalado na empresa.
- c) Essa rotina deve ser executada em modo exclusivo, ou seja, nenhum usuário deve estar utilizando o sistema.
- d) Se os dicionários de dados possuírem índices personalizados (criados pelo usuário), antes de executar o compatibilizador, certifique-se de que estão identificados pelo *nickname*. Caso o compatibilizador necessite criar índices, irá adicioná-los a partir da ordem original instalada pelo Protheus, o que poderá sobrescrever índices personalizados, caso não estejam identificados pelo *nickname*.
- e) O compatibilizador deve ser executado com a Integridade Referencial desativada\*.

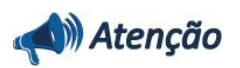

O procedimento a seguir deve ser realizado por um profissional qualificado como Administrador de Banco de Dados (DBA) ou equivalente!

<u>A ativação indevida da Integridade Referencial pode alterar drasticamente o relacionamento entre tabelas no</u> <u>banco de dados. Portanto, antes de utilizá-la, observe atentamente os procedimentos a seguir:</u>

 No Configurador (SIGACFG), veja se a empresa utiliza Integridade Referencial, selecionando a opção Integridade/Verificação (APCFG60A).

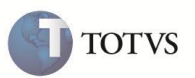

- ii. Se não há Integridade Referencial ativa, são relacionadas em uma nova janela todas as empresas e filiais cadastradas para o sistema e nenhuma delas estará selecionada. Neste caso, E SOMENTE NESTE, não é necessário qualquer outro procedimento de ativação ou desativação de integridade, basta finalizar a verificação e aplicar normalmente o compatibilizador, conforme instruções.
- iii. <u>Se</u> há Integridade Referencial ativa em todas as empresas e filiais, é exibida uma mensagem na janela Verificação de relacionamento entre tabelas. Confirme a mensagem para que a verificação seja concluída, <u>ou</u>;
- iv. Se há Integridade Referencial ativa em uma ou mais empresas, que não na sua totalidade, são relacionadas em uma nova janela todas as empresas e filiais cadastradas para o sistema e, somente, a(s) que possui(em) integridade está(arão) selecionada(s). Anote qual(is) empresa(s) e/ou filial(is) possui(em) a integridade ativada e reserve esta anotação para posterior consulta na reativação (ou ainda, contate nosso Help Desk Framework para informações quanto a um arquivo que contém essa informação).
- v. Nestes casos descritos nos itens "iii" ou "iv", E SOMENTE NESTES CASOS, é necessário desativar tal integridade, selecionando a opção Integridade/ Desativar (APCFG60D).
- vi. Quando desativada a Integridade Referencial, execute o compatibilizador, conforme instruções.
- vii. Aplicado o compatibilizador, a Integridade Referencial deve ser reativada, SE E SOMENTE SE tiver sido desativada, através da opção Integridade/Ativar (APCFG60). Para isso, tenha em mãos as informações da(s) empresa(s) e/ou filial(is) que possuía(m) ativação da integridade, selecione-a(s) novamente e confirme a ativação.

### Contate o Help Desk Framework EM CASO DE DÚVIDAS!

### 1. Em Microsiga Protheus ByYou Smart Client, digite U\_UPDPLS4X no campo Programa Inicial.

# Importante

Para a correta atualização do dicionário de dados, certifique-se que a data do compatibilizador seja igual ou superior a 24/10/2011

- 2. Clique em **OK** para continuar.
- 3. Após a confirmação é exibida uma tela para a seleção da empresa em que o dicionário de dados será.
- 4. Ao confirmar é exibida uma mensagem de advertência sobre o backup e a necessidade de sua execução em modo exclusivo.
- Clique em Processar para iniciar o processamento. O primeiro passo da execução é a preparação dos arquivos.
  É apresentada uma mensagem explicativa na tela.
- 6. Em seguida, é exibida a janela Atualização concluída com o histórico (*log*) de todas as atualizações processadas. Nesse *log* de atualização são apresentados somente os campos atualizados pelo programa. O compatibilizador cria os campos que ainda não existem no dicionário de dados.
- 7. Clique em Gravar para salvar o histórico (log) apresentado.
- 8. Clique em **OK** para encerrar o processamento.

## ATUALIZAÇÕES DO COMPATIBILIZADOR

- 1. Criação de **Campos** no arquivo **SX3 Campos**:
  - Tabela B05 Itens de sistema dentário.

# **Boletim Técnico**

TOTVS

| Campo        | B05_CONPER                                                                                                |
|--------------|----------------------------------------------------------------------------------------------------|
| Тіро         | C                                                                                                    |
| Tamanho      | 1                                                                                                    |
| Decimal      | 0                                                                                                    |
| Formato      | @!                                                                                                    |
| Título       | Cons. Perio?                                                                                              |
| Descrição    | Considera Periodicidade?                                                                                  |
| Nível        | 1=Sim;0=Não                                                                                               |
| Usado        | Sim                                                                                                    |
| Obrigatório  | Não                                                                                                    |
| Browse       | Não                                                                                                    |
| Opções       |                                                                                                    |
| When         |                                                                                                    |
| Relação      |                                                                                                    |
| Val. Sistema |                                                                                                    |
| Help         | Considera periodicidade? Se sim, a verificação de quantidade é realizada em conjunto com a Periodicidade. |

## • Tabela BYL – SistDent x Período/Qtd

| Campo        | BYL_CONPER     |
|--------------|----------------|
| Тіро         | c              |
| Tamanho      | 1              |
| Decimal      | 0              |
| Formato      | @!             |
| Título       | Cons. Perio?   |
| Descrição    | Tipo de Tabela |
| Nível        | 1              |
| Usado        | Sim            |
| Obrigatório  | Não            |
| Browse       | Não            |
| Opções       | 1=Sim;0=Nao    |
| When         |                |
| Relação      |                |
| Val. Sistema |                |

# **Boletim Técnico**

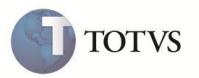

Help

Considera periodicidade? Se sim, a verificação de quantidade é realizada em conjunto com a Periodicidade.

# Importante

O tamanho dos campos que possuem grupo podem variar conforme ambiente em uso.

## Procedimentos para Utilização

Parametrização da regra de Quantidade em conjunto com a Periodicidade no nível de Dente/Região

- 1. No Plano de Saúde (SIGAPLS) acesse Atualizações / Procedimentos / Tabela Padrão (PLSA940).
- 2. Posicione o cursor em um procedimento do tipo odontológico, clique em Ações Relacionadas e Dente/Região.
- 3. Posicione o cursor em um dente/região e clique em Alterar.
- 4. Clique na pasta Quantidade.
- 5. No campo Qtd. (B05\_QTD) informe a quantidade permitida e preencha o campo Cons. Perio? (B05\_CONPER) com SIM.
- 6. Clique na pasta Periodicidade, preencha os dados conforme orientações do help de campo e estabeleça uma periodicidade.
- 7. Confirme o cadastro.

#### Parametrização da regra de Quantidade em conjunto com a Periodicidade no nível de Face.

- 1. No Plano de Saúde (SIGAPLS) acesse Atualizações / Procedimentos / Tabela Padrão (PLSA940).
- 2. Posicione o cursor em um procedimento do tipo odontológico, clique em Ações Relacionadas e Dente/Região.
- 3. Posicione o cursor em um Dente/Região, clique em Ações Relacionadas e Faces.
- 4. Posicione o cursor em uma face e clique em Alterar.
- 5. Clique na pasta Quantidade.
- 6. No campo Qtd. (BYL\_QTD) informe a quantidade permitida e preencha o campo Cons. Perio? (BYL\_CONPER) com SIM.
- 7. Clique na pasta Periodicidade, preencha os dados conforme orientações do help de campo e estabeleça uma periodicidade.
- 8. Confirme o cadastro.

#### Liberação Odonto (PLSA094D), Autorização Odonto (PLSA094C) e Portal PLS.

• Verificação do procedimento no nível de Dente

Ao solicitar o procedimento 0110 – Procedimento de teste, no Dente/Região ASAI – Arcada Superior/Inferior, o sistema verifica se existe parametrização de Quantidade em conjunto com a Periodicidade no nível de Dente/Região. Se existir, é feita uma consulta no histórico do paciente para averiguar a quantidade de vezes que ele utilizou o procedimento nesse mesmo dente/região dentro do período. Se o limite for atingido, é exibida uma crítica, caso contrário é autorizado.

#### • Verificação do procedimento seja no nível de Face

Ao solicitar o procedimento 0110 – Procedimento de teste, no Dente/Região ASAI – Arcada Superior/Inferior, Face D – Distal, o sistema verifica se existe parametrização de Quantidade em conjunto com a Periodicidade no nível de Face. Se existir, é feita uma

# **Boletim Técnico**

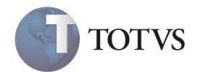

consulta no histórico do paciente para averiguar a quantidade de vezes que ele utilizou o procedimento nesse mesmo Procedimento/Dente/Face dentro do período. Se o limite for atingido, é exibida uma crítica, caso contrário é autorizado.

## **INFORMAÇÕES TÉCNICAS**

|                       | Tabela B05 – Itens de sistema dentário, Tabela BYL – SistDent x                                                 |
|-----------------------|----------------------------------------------------------------------------------------------------|
| Tabelas Utilizadas    | Período/Qtd                                                                                                    |
| Funções Envolvidas    | Autorização Odonto (PLSA094C), Liberação Odonto (PLSA094D), Tabela<br>Padrão (PLSA940), Portal Planos de Saúde. |
| Sistemas Operacionais | Windows/Linux.                                                                                                  |